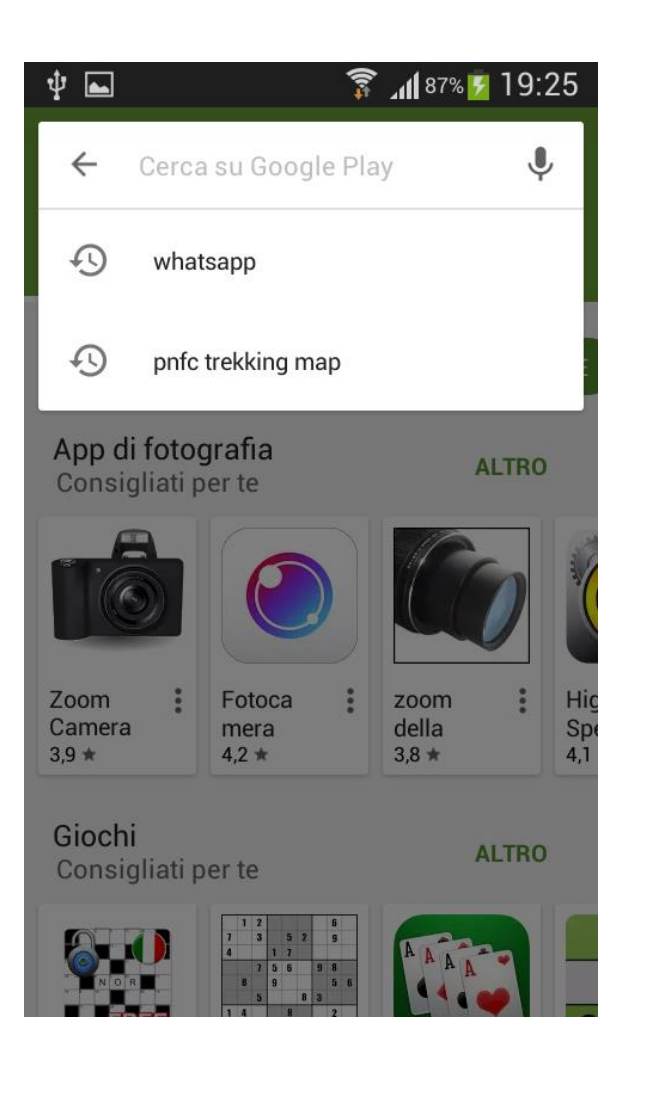

| <b>∲ ⊾</b>   | ţ.                                                                | 87% 🗗 19:25 |
|--------------|-------------------------------------------------------------------|-------------|
| $\leftarrow$ | locus                                                             | ×           |
| Ð            | locus pro                                                         |             |
| Ð            | locus free                                                        | - 1         |
| Q            | locus map                                                         |             |
| Q            | locus                                                             |             |
| Q            | locus map free                                                    | ic          |
| Q            | locus map pro                                                     | De<br>I     |
| Q            | locus map free gps o                                              | butdoor     |
|              | 1 2 0   7 3 5 2 9   4 1 7 1 7   7 5 6 9 6   8 9 5 6 5   8 8 8 8 8 | A A A       |

| ψ 🖬            | 🗊 📶 87% 🗾 1                                                    | 9:26 |
|----------------|----------------------------------------------------------------|------|
|                | us free                                                        | Ŷ    |
| FREE 68        | Locus Map Free - GPS Ou<br>Asamm Software, s. r. o. ❖<br>4,4 ★ | :    |
| Maps<br>Weaker | Locus - addon Map Tweak<br><sub>MjK</sub><br>4,5 <del>★</del>  | :    |
| 68<br>68       | Locus addon - Geocachi<br><sup>Arcao</sup><br>4,0 ★            | :    |
|                | Freemap.sk addon for Lo<br>OZ Freemap Slovakia<br>4,4 ★        | :    |
| 68             | Locus Map - add-on AR<br>Asamm Software, s. r. o. ❖<br>4,2 ★   | :    |

#### Continuare con INSTALLA

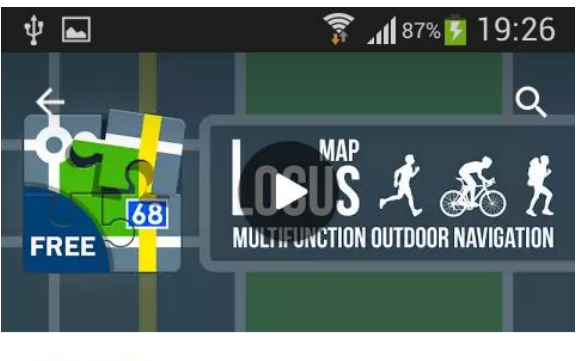

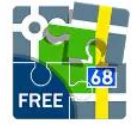

Locus Map Free - GPS Outdoor Asamm Software, s. r. o. PEGI 3

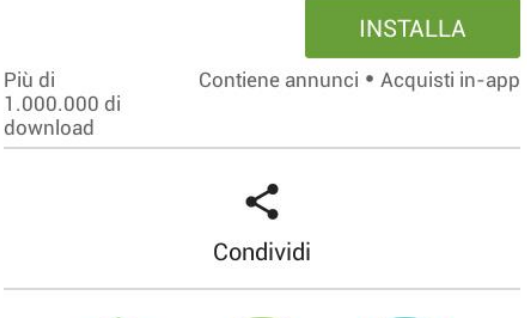

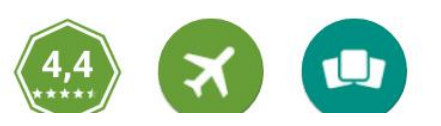

Terminata l'installazione Locus è già attivo ma utilizza le mappe on line.

E' opportuno scaricare mappe per un utilizzo fuori linea

Di seguito le istruzione per lo scarico delle mappe da andromaps.org che sono gratuite aggiornate ogni mese e basate sui dati di Openstreetmap

- 1) Attivare WIFI ed accedere a Internet
- 2) Scrivere nella barra indirizzi:

## openandromaps/downloads/europa

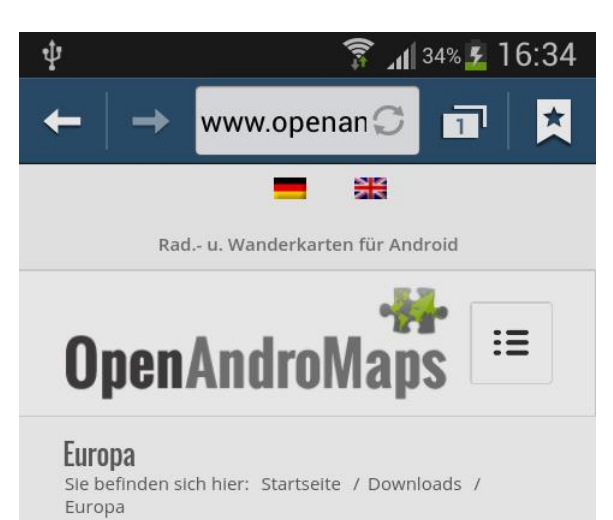

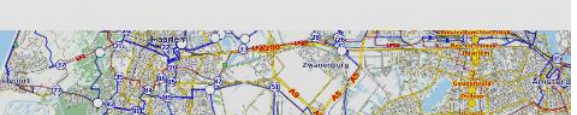

Die OpenAndroMaps benötigen eine Rendertheme zur korrekten Darstellung. Bitte unbedingt für Ihr APP/ Programm installieren!

- 3) Scorrere in basso per la nazione
  - e toccare la zona con il nome

#### (NON il pulsante Download)

| ÷ •                              | _<br> | 🛯 40% 🗾 16:52 |
|----------------------------------|-------|---------------|
|                                  |       |               |
| + Greece                         | 212   | 📥 Download    |
| + Hungary                        | 137   | 🕹 Download    |
| - Iceland                        | 51    | 📩 Download    |
| 🕂 Ireland                        | 80    | 📥 Download    |
| 🕂 Italy                          | 877   | 📥 Download    |
| 🕂 Latvia                         | 49    | 📥 Download    |
| ➡ Lithuania incl.<br>Kaliningrad | 75    | 📩 Download    |
| + Madeira                        | 3     | 📥 Download    |
| + Mallorca_Ibiza                 | 13    | 🕹 Download    |
| 🕂 Malta                          | 2     | 🕹 Download    |

### 4) Toccare il pulsante

#### Install on Locus

| ,         | 📥 Download               |
|-----------|--------------------------|
| ,         |                          |
|           | 🕹 Download               |
|           |                          |
|           |                          |
| e         |                          |
| n L       | ocus                     |
| n O       | )ruxmaps                 |
| or<br>Iav | n Backcountry<br>⁄igator |
| r W       | here available           |
|           |                          |
|           | sprache                  |
| ess       |                          |
| ļ         | 55                       |

## Attendere il completamento del Download (a volte servono anche 15/20 minuti)

Al primo utilizzo della mappa è necessario accedere al menu mappa tramite il pulsante

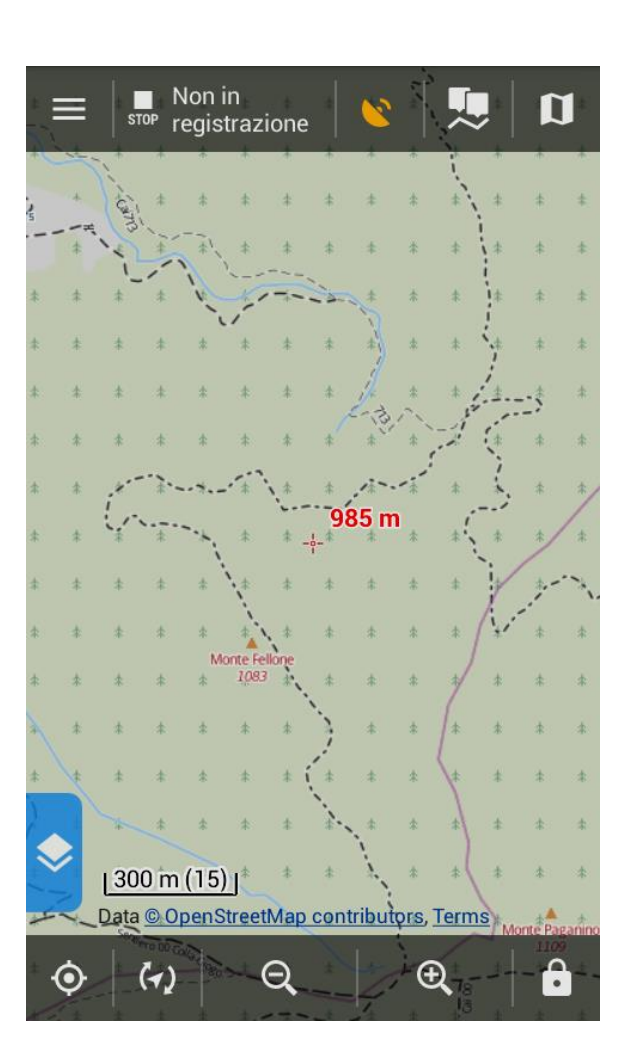

# 

### e passare all'opzione NON IN LINEA

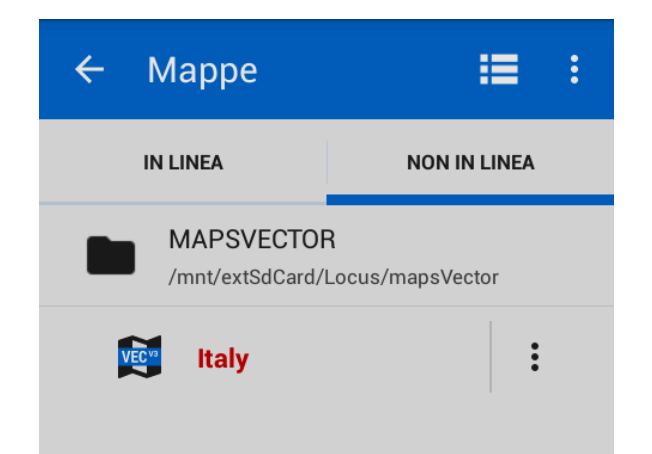

Per gli aggiornamenti questa operazione non è necessaria.

Per una migliore visualizzazione delle mappe può essere utile scaricare ed utilizzare i Temi Mappa di Openandromaps

1) Attivare WIFI ed accedere a Internet

2) Scrivere nella barra indirizzi:

openandromaps/downloads/europa

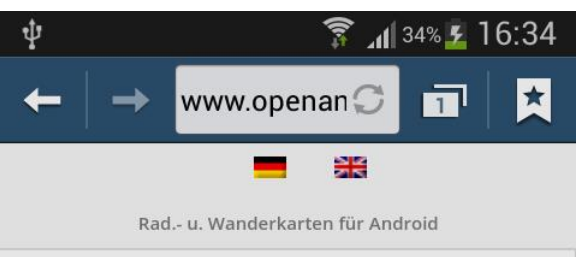

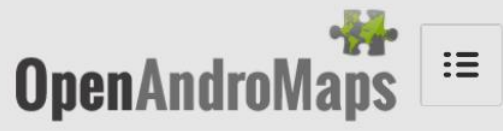

Europa Sie befinden sich hier: Startseite / Downloads / Europa

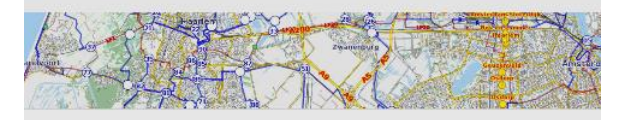

Die OpenAndroMaps benötigen eine Rendertheme zur korrekten Darstellung. Bitte unbedingt für Ihr APP/ Programm installieren!

## 3) Toccare il pulsante

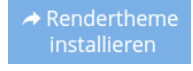

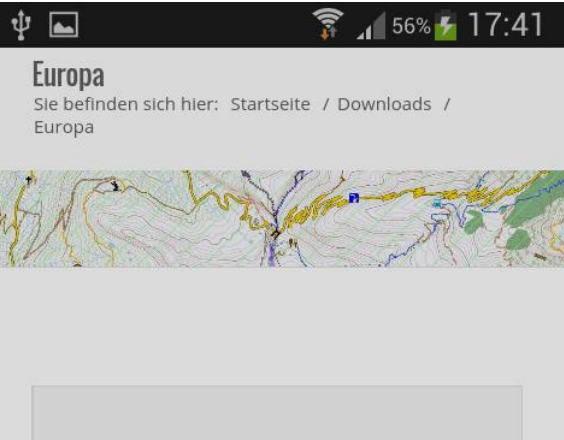

Die OpenAndroMaps benötigen eine Rendertheme zur korrekten Darstellung. Bitte unbedingt für Ihr APP/ Programm installieren!

ICKEN SIE AUF DAS "+" SYM

→ Rendertheme

#### KLICKEN SIE AUF DAS "+" SYMBOL LINKS VOM KARTENNAMEN FÜR WEITERE FUNKTIONEN

# 4) Toccare il pulsante

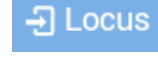

| 1                              |                                                                                                    | 🗊 🖌 66% 🇗 18:1                             | 9 |  |  |
|--------------------------------|----------------------------------------------------------------------------------------------------|--------------------------------------------|---|--|--|
|                                | Elevate 4                                                                                                  |                                            |   |  |  |
|                                | Stark weiterentwickelte Vers                                                                               | sion und                                   |   |  |  |
| empfohlener Kartenstil für die |                                                                                                    |                                            |   |  |  |
| OpenAndroMaps,                 |                                                                                                    |                                            |   |  |  |
|                                | nur kompatibel mit aktuell                                                                                 | len Versionen von                          |   |  |  |
|                                | OruxMaps, Cruiser, Atlas, L                                                                                | ocus, BackCountry                          |   |  |  |
|                                | Navigator                                                                                                  | oforgo 0 F                                 |   |  |  |
|                                | Und anderen Apps mit map:                                                                                  | siorge 0.5                                 |   |  |  |
|                                | funktioniert bitte Flevate 2 r                                                                             | probieren.                                 |   |  |  |
|                                | Die hier erhältliche Version                                                                               | ist immer die                              |   |  |  |
|                                | aktuellste und ggf. aktueller                                                                              | als die in den                             |   |  |  |
|                                | Kartendownloads                                                                                            |                                            |   |  |  |
|                                | Kartenuowinoaus.                                                                                           |                                            |   |  |  |
|                                | Kartendownioads.                                                                                           |                                            |   |  |  |
|                                | Schnellinstallation unter                                                                                  | Manueller                                  |   |  |  |
|                                | Schnellinstallation unter<br>Android                                                                       | Manueller<br>Download                      |   |  |  |
|                                | Schnellinstallation unter<br>Android<br>(empfohlen)                                                        | Manueller<br>Download<br>(fortgeschritten) |   |  |  |
|                                | Schnellinstallation unter<br>Android<br>(empfohlen)                                                        | Manueller<br>Download<br>(fortgeschritten) |   |  |  |
|                                | Schnellinstallation unter<br>Android<br>(empfohlen)                                                        | Manueller<br>Download<br>(fortgeschritten) |   |  |  |
|                                | Schnellinstallation unter<br>Android<br>(empfohlen)<br>- ① OruxMaps                                        | Manueller<br>Download<br>(fortgeschritten) |   |  |  |
|                                | Schnellinstallation unter<br>Android<br>(empfohlen)<br>- OruxMaps                                          | Manueller<br>Download<br>(fortgeschritten) |   |  |  |
|                                | Schnellinstallation unter<br>Android<br>(empfohlen)<br>- ① OruxMaps                                        | Manueller<br>Download<br>(fortgeschritten) |   |  |  |
|                                | Schnellinstallation unter<br>Android<br>(empfohlen)<br>- OruxMaps<br>- Locus                               | Manueller<br>Download<br>(fortgeschritten) |   |  |  |
|                                | Schnellinstallation unter<br>Android<br>(empfohlen)<br>- OruxMaps<br>- Locus<br>- BackCountry<br>Navigator | Manueller<br>Download<br>(fortgeschritten) |   |  |  |

### Terminato il download del tema occorre aprire Locus

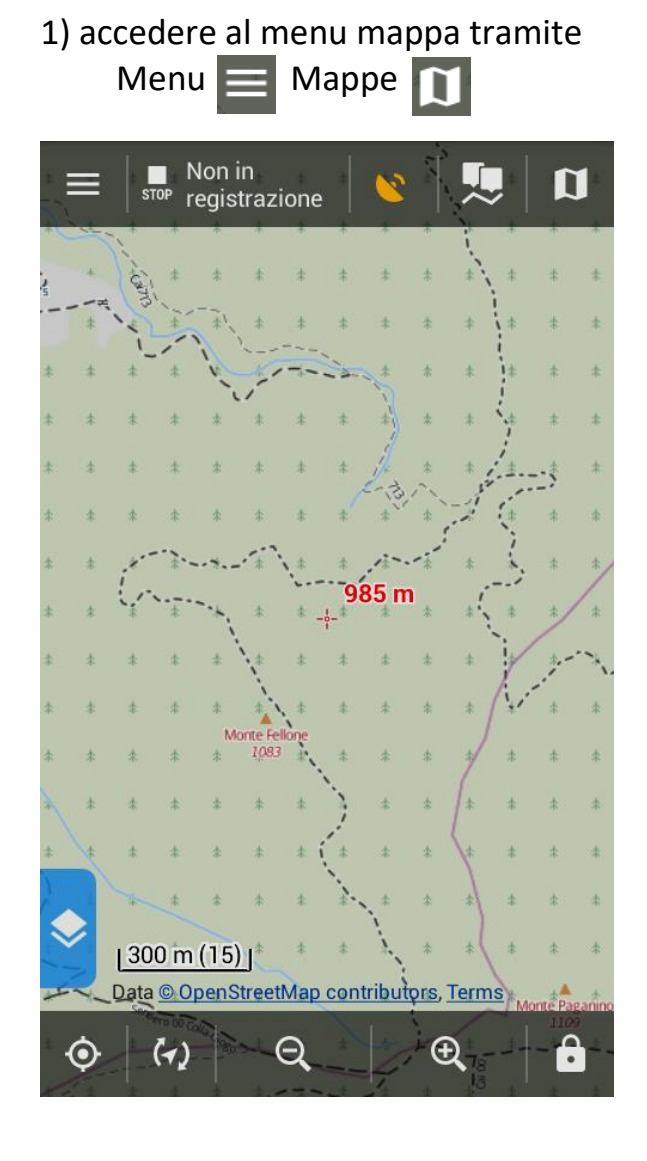

## 2) aprire menu opzioni mappa : e scegliere Dettagli

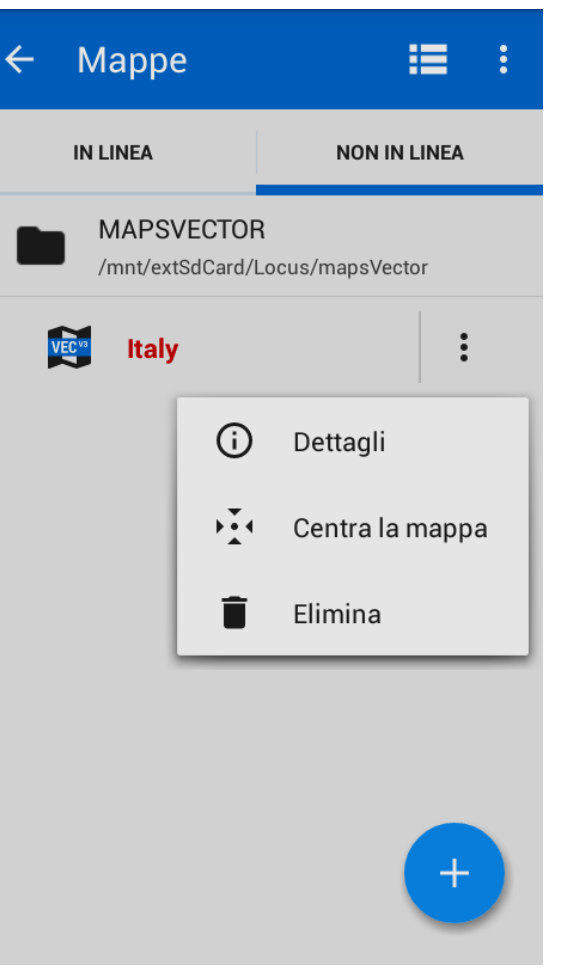

## poi Selezione tema Italy $\leftarrow$ Odense ltalv TAT Seleziona tema **INFORMAZIONI DI BASE** 02.10.2016 DATA PROIEZIONE Mercator mapsforge-map-writer-CREATO master-SNAPSHOT DIMENSIONE 1134.10 MB DESCRIZIONE

Maps: (c)Christian Kernbeis, Themes:

## Scegliere uno dei Temi Esterni (meglio Elements)

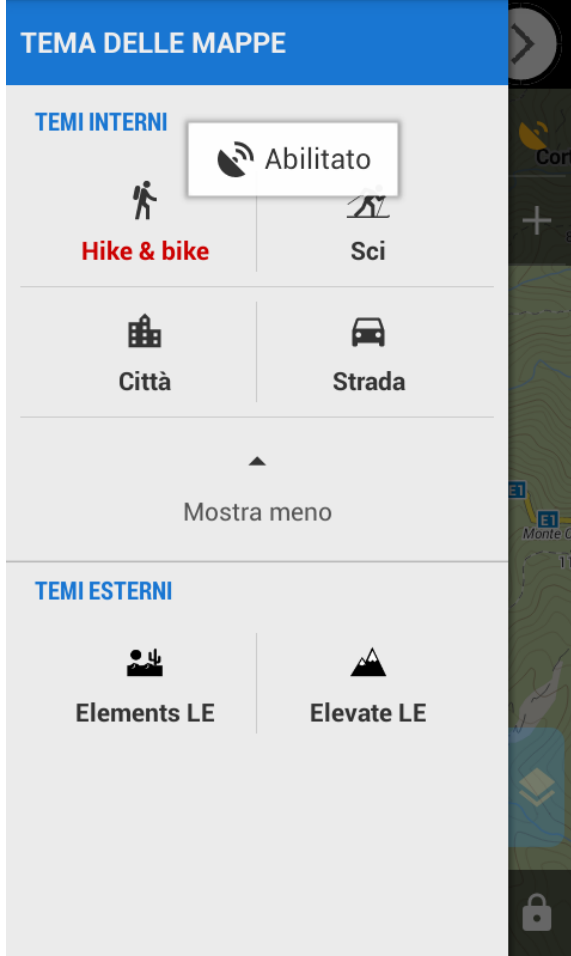

Controllare la spunta degli elementi che si vogliono visualizzare

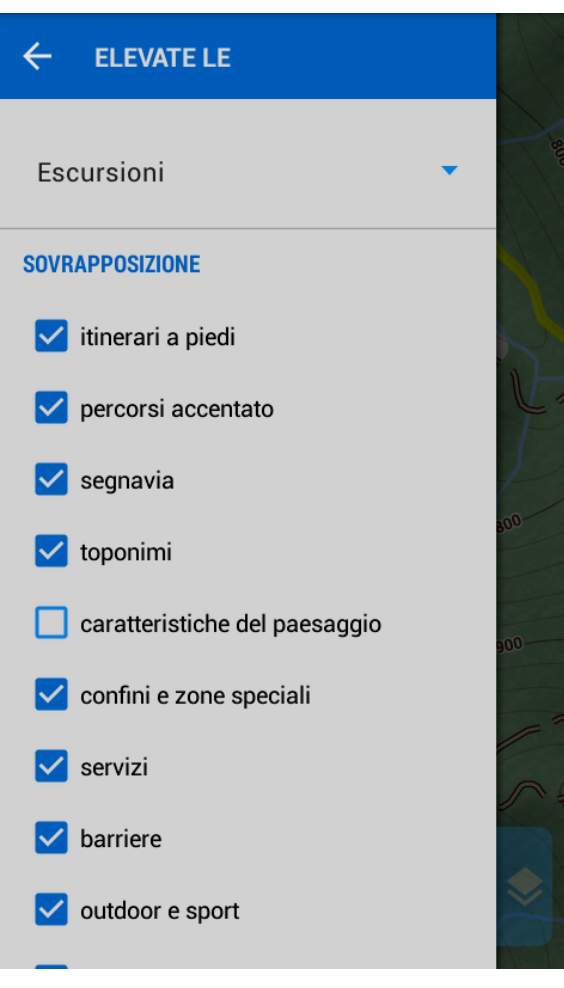

chiudere trascinando a sinistra la schermata delle spunte

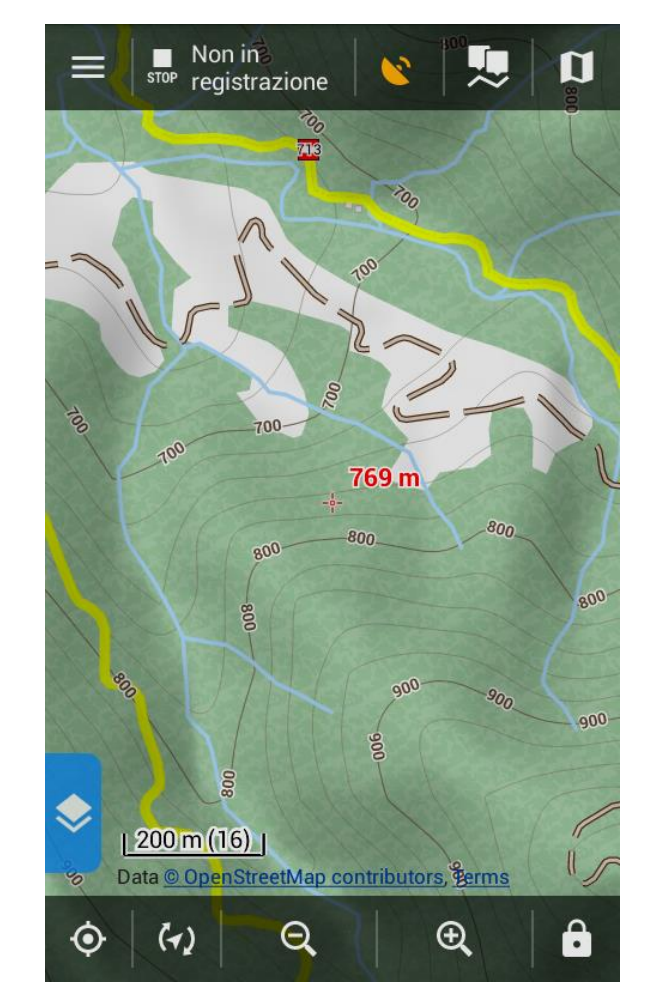